### Windows PCによるEXCERIA PLUS ポータブルSSDのexFAT

#### MBR形式フォーマット手順

Windows 11 でEXCERIA PLUS ポータブルSSDをexFAT MBR形式にフォーマットするためには以下の手順で実施してください。詳しい設定等についてはWindows 11 のヘルプをご参照ください。

フォーマットを行うと、EXCERIA PLUS ポータブルSSDに保存したデータは失われてしまうため、必ずフォ ーマット前にバックアップをとっていただきますようよろしくお願いします。

1. フォーマットしたいEXCERIA PLUS ポータブルSSDを接続して、画面下のスタートボタンを右クリック し、メニュー内の『ディスクの管理』を左クリックしてディスクの管理を起動します。

| アプリと機能                   |         |
|--------------------------|---------|
| モビリティ センター               |         |
| 電源オプション                  |         |
| イベント ビューアー               |         |
| デバイス マネージャー              |         |
| ネットワーク接続                 |         |
| ディスクの管理                  |         |
| コンピューターの管理               |         |
| Windows PowerShell       |         |
| Windows PowerShell (管理者) |         |
| タスク マネージャー               |         |
| 設定                       |         |
| エクスプローラー                 |         |
| 検索                       |         |
| ファイル名を指定して実行             |         |
| シャットダウンまたはサインアウト >       |         |
| デスクトップ                   |         |
|                          | п = 🗛 🕰 |
|                          |         |

 ウインドウ下側のハードディスクの一覧の中からKIOXIA(D:)を探します。KIOXIA(D:)が見つかった ら、そのKIOXIA(D:)の箇所をで右クリックし『ボリュームの削除(D)…』を左クリックします。ここではシ ステムディスク1台とEXCERIA PLUS ポータブルSSD1台のみが接続されている例で説明していま す。複数のディスクが接続されている場合は表示されるドライブ文字が(D)とは異なる場合があります のでご注意ください。

ここで誤って異なるディスクを選択してしまうと誤って選択したディスク内のデータがすべて消えてしまい ますのでご注意ください。

| 🖶 ディスクの管理                             |                |                                         |                   |                     |             |           | _              |      | × |
|---------------------------------------|----------------|-----------------------------------------|-------------------|---------------------|-------------|-----------|----------------|------|---|
| ファイル(F) 操作(/                          | A) 表示(V) へ     | ルプ(H)                                   |                   |                     |             |           |                |      |   |
| I I I I I I I I I I I I I I I I I I I | 🖬 🗩 🗙          | 🛃 🔒 🔀                                   | ]                 |                     |             |           |                |      |   |
| ボリューム                                 | レイアウト          | 種類                                      | ファイル システム         | 状態                  | 容量          | 空き領域      | 空き領域の          | の割   |   |
| 💻 (ディスク 0 パーティ                        | (ショ シンプル       | ベーシック                                   |                   | 正常 (EFI             | 250 MB      | 250 MB    | 100 %          |      |   |
| 💻 (ディスク 0 パーティ                        | (ショ シンプル       | ベーシック                                   |                   | 正常 (回復              | 990 MB      | 990 MB    | 100 %          |      |   |
| = (ディスク 0 バーティ                        | (ショ シンプル       | ベーシック                                   |                   | 正常 (回復              | 12.62 GB    | 12.62 GB  | 100 %          |      |   |
|                                       | ショ シンフル        | ヘーシック                                   |                   | 正常(回復…              | 1.39 GB     | 1.39 GB   | 100 %          |      |   |
|                                       | シンプル           | ベーシック                                   | EXFAI             | 正常 (ハーン<br>正常 (ブート  | 931.36 GB   | 931.30 GB | 100 %          |      |   |
| OS (C:)                               | 97710          | N-999                                   | INTES (BILLO      | 正吊 (ノ=ト             | 401.50 GB   | 424.10 GD | 92 %           |      |   |
|                                       |                |                                         |                   |                     |             |           |                |      |   |
|                                       |                |                                         |                   |                     |             |           |                |      |   |
| ディスク 0                                |                |                                         |                   |                     |             |           |                |      |   |
| 476.81 GB                             |                | S (C:)                                  | Ditt o alcon Zutt |                     | 12.62.00    | 1.20      | CR             | 12.1 |   |
| オンライン                                 | 250 MB 4       | 51.58 GB NTFS (E<br>こ <i>(</i> ゴート ページ) | SitLocker C暗      | 990 MB<br>正常 (同復パーラ | 12.62 GB    | (ション) 正常  | /GB<br>か(同復パーテ | 13 1 |   |
|                                       |                |                                         |                   |                     |             |           |                |      |   |
|                                       | <u> </u>       |                                         |                   |                     | 1           |           |                |      |   |
| <b>ディスク1</b>                          |                |                                         |                   |                     |             |           |                |      |   |
| ベーシック                                 | KIOXIA (D:)    |                                         |                   |                     |             |           |                |      |   |
| 931.39 GB                             | 931.39 GB exFA | л                                       |                   |                     |             |           |                |      |   |
| オンライン                                 | 正常 (ベーシックラ     | データ パーティション                             | ) 開               | <(O)                |             |           |                |      |   |
|                                       |                |                                         | I                 | クスプローラー(E)          |             |           |                |      |   |
|                                       |                |                                         |                   |                     |             |           |                |      |   |
| ■ 未割り当て ■ こ                           | プライマリ パーティショ   | ン                                       | /(-               | ーティションをアクテ          | イフとしてマーク(M) |           |                |      |   |
|                                       |                |                                         | F.                | ライブ文字とパスの           | )変更(C)      |           |                |      |   |
| A CONTRACTOR OF THE OWNER             |                |                                         | 77                | t−マット(F)            |             |           |                |      |   |
|                                       |                |                                         | 武                 | リュームの拡張の            |             |           |                |      |   |
|                                       |                |                                         |                   | リュームの線小山            |             |           |                |      |   |
|                                       |                |                                         | ボ                 | リュームの削除(D)          | •••         |           |                |      |   |
|                                       |                |                                         | プ[                | コパティ(P)             |             |           |                |      |   |
|                                       |                |                                         |                   |                     |             |           |                |      |   |
|                                       |                |                                         | ~                 | ルフ(H)               |             |           |                |      |   |

3. ボリューム削除についてのポップアップ画面が立ち上がりますので、『はい』を選択します。

『はい』を選択すると、EXCERIA PLUS ポータブルSSDに保存したデータは失われてしまうため、必ずフォーマット前にバックアップをとっていただきますようよろしくお願いします。

バックアップを取っていない場合には『いいえ』を選択し、バックアップを取ってから作業を実施してください。

また、ここで誤って異なるディスクを選択してしまうと誤って選択したディスク内のデータがすべて消えてしまいますのでご注意ください。

| 📅 ディスクの管理                    |                         |                   |              |           |              |            | —           |      | × |
|------------------------------|-------------------------|-------------------|--------------|-----------|--------------|------------|-------------|------|---|
| ファイル(F) 操作(A                 | A) 表示(V) ^              | ヽルプ(H)            |              |           |              |            |             |      |   |
| 🔶 🏟 🔜 【                      | 🖬 🗩 🗙                   | 🛃 🔒 🔀             | ]            |           |              |            |             |      |   |
| ボリューム                        | レイアウト                   | 種類                | ファイル システム    | 状態        | 容量           | 空き領域       | 空き領域の       | 割    |   |
| 🛲 (ディスク 0 パーティ               | ショ シンプル                 | ベーシック             |              | 正常 (EFI   | 250 MB       | 250 MB     | 100 %       |      |   |
| 💻 (ディスク 0 パーティ               | ショ シンプル                 | ベーシック             |              | 正常 (回復    | 990 MB       | 990 MB     | 100 %       |      |   |
| 💻 (ディスク 0 パーティ               | ショ シンプル                 | ベーシック             |              | 正常 (回復    | 12.62 GB     | 12.62 GB   | 100 %       |      |   |
| 💻 (ディスク 0 パーティ               | ショ シンプル                 | ベーシック             |              | 正常 (回復    | 1.39 GB      | 1.39 GB    | 100 %       |      |   |
| KIOXIA (D:)                  | シンプル                    | ベーシック             | exFAT        | 正常 (ベーシ   | 931.36 GB    | 931.36 GB  | 100 %       |      |   |
| OS (C:)                      | シンプル                    | ベーシック             | NTFS (BitLo  | 正常 (ブート   | 461.58 GB    | 424.18 GB  | 92 %        |      |   |
|                              |                         |                   |              |           |              |            |             |      |   |
| ディスク 0                       |                         |                   |              |           |              |            |             |      |   |
| ベーシック                        |                         | OS (C:)           |              |           |              |            |             |      |   |
| 476.81 GB                    | 250 MB                  | 461.58 GB NTFS (E | BitLocker で暗 | 990 MB    | 12.62 GB     | 1.39       | GB          | 13 N |   |
| オンライン                        | 正常 (EFI シ               | 正常 (ブート, ページ      | ファイル, クラッシ   | 正常 (回復パーラ | 正常 (回復パーティ   | (ション    正常 | (回復パーテ      | 未割   |   |
|                              |                         |                   | シンプル         | ボリューム の削除 |              |            |             | >    |   |
| <b>ディスク</b> 1                |                         |                   |              |           |              |            |             |      |   |
| ベーシック                        |                         |                   |              |           |              |            |             |      |   |
| 931.39 GB                    | 931.39 GB exF           | AT                |              | このボリュームを肖 | 削除するとボリューム上( | Dデータがすべて   | 削除されます。(    | 呆存   |   |
| オンライン 正常 (ベーシック データ パーティション) |                         |                   |              | の必要なデータを  | を削除の前にバックアッ  | プしてください。紛  | 荒行しますか?     |      |   |
|                              |                         |                   |              |           |              |            |             |      |   |
|                              |                         |                   |              |           |              |            |             |      |   |
| ■ 未割り当て ■ こ                  | ■ 未割り当て ■ プライマリ パーティション |                   |              |           |              | はい(Y)      | <b>い</b> い; | え(N) |   |
|                              |                         |                   |              |           |              |            |             |      |   |
|                              |                         |                   |              |           |              |            |             |      |   |

#### 4. EXCERIA PLUS ポータブルSSDが未割り当てに変更されます。

| 📅 ディスクの管理                                |                     |                                                      |                                                                    |         |                        |           | _                |            | ×   |
|------------------------------------------|---------------------|------------------------------------------------------|--------------------------------------------------------------------|---------|------------------------|-----------|------------------|------------|-----|
| ファイル(F) 操作(A                             | A) 表示(V)            | ヘルプ(H)                                               |                                                                    |         |                        |           |                  |            |     |
| In In In In In In In In In In In In In I | FT 🗩                | 2                                                    |                                                                    |         |                        |           |                  |            |     |
| ボリューム                                    | レイアウト               | •   種類                                               | ファイル システム                                                          | 状態      | 容量                     | 空き領域      | 空き領域の            | の割         |     |
| 🛲 (ディスク 0 パーティ                           | ショ シンプル             | ベーシック                                                |                                                                    | 正常 (EFI | 250 MB                 | 250 MB    | 100 %            |            |     |
| 🛲 (ディスク 0 パーティ                           | ショ シンプル             | ベーシック                                                |                                                                    | 正常 (回復  | 990 MB                 | 990 MB    | 100 %            |            |     |
| 🛲 (ディスク 0 パーティ                           | ショ シンプル             | ベーシック                                                |                                                                    | 正常 (回復  | 12.62 GB               | 12.62 GB  | 100 %            |            |     |
| 🛲 (ディスク 0 パーティ                           | ショ シンプル             | ベーシック                                                |                                                                    | 正常 (回復  | 1.39 GB                | 1.39 GB   | 100 %            |            |     |
| OS (C:)                                  | シンプル                | ベーシック                                                | NTFS (BitLo                                                        | 正常 (ブート | 461.58 GB              | 424.18 GB | 92 %             |            |     |
|                                          |                     |                                                      |                                                                    |         |                        |           |                  |            |     |
| <b>■</b> ディスク 0                          |                     |                                                      |                                                                    |         |                        |           |                  |            |     |
| ベーシック<br>476.81 GB<br>オンライン              | 250 MB<br>正常 (EFI シ | <b>OS (C:)</b><br>461.58 GB NTFS (B<br>正常 (ブート, ページフ | DS (C:)<br>461.58 GB NTFS (BitLocker で暗<br>正常 (プート, ページ ファイル, クラッシ |         | 12.62 GB<br>正常 (回復パーティ | イション 正常   | ) GB<br>宮 (回復パーテ | 13 N<br>未割 |     |
| <b>ディスク</b> 1                            |                     |                                                      |                                                                    |         |                        |           |                  |            | - 1 |
| ベーシック<br>931.39 GB<br>オンライン              | 931.39 GB<br>未割り当て  |                                                      |                                                                    |         |                        |           |                  |            |     |
| ■ 未割り当て ■ つ                              | プライマリ パーティ          | ション                                                  |                                                                    |         |                        |           |                  |            |     |
|                                          |                     |                                                      |                                                                    |         |                        |           |                  |            |     |
|                                          |                     |                                                      |                                                                    |         |                        |           |                  |            |     |

5. ディスク1の箇所を右クリックし『MBRディスクに変換(V)』を左クリックします。

| 🖅 ディスクの管理       |               |               |              |             |           |             | _        |      | × |
|-----------------|---------------|---------------|--------------|-------------|-----------|-------------|----------|------|---|
| ファイル(F) 操作(A    | ) 表示(V) ヘルフ   | °(H)          |              |             |           |             |          |      |   |
| (= =) 📰 🛛       | 🗊 🏓 🗹         | ]             |              |             |           |             |          |      |   |
| ボリューム           | レイアウト         | 種類            | ファイル システム    | <b>、</b> 状態 | 容量        | 空き領域        | 空き領域の    | )割   |   |
| 💻 (ディスク 0 パーティ: | ショ シンプル       | ベーシック         |              | 正常 (EFI     | 250 MB    | 250 MB      | 100 %    |      |   |
| 💻 (ディスク 0 パーティ  | ショ シンプル       | ベーシック         |              | 正常 (回復      | 990 MB    | 990 MB      | 100 %    |      |   |
|                 | ショ シンプル       | ベーシック         |              | 正常 (回復      | 12.62 GB  | 12.62 GB    | 100 %    |      |   |
|                 | ショ シンプル       | ベーシック         |              | 正常 (回復…     | 1.39 GB   | 1.39 GB     | 100 %    |      |   |
| - OS (C:)       | シンノル          | ヘーシック         | NTFS (BitLo  | 正常 (ノート     | 461.58 GB | 424.18 GB   | 92%      |      |   |
|                 |               |               |              |             |           |             |          |      |   |
|                 |               |               |              |             |           |             |          |      |   |
| 🖛 ディスク 0        |               |               |              |             |           |             |          |      |   |
| ベーシック           | OS            | (C:)          |              |             |           |             |          |      |   |
| 476.81 GB       | 250 MB 461.   | 58 GB NTFS (E | BitLocker で暗 | 990 MB      | 12.62 GB  | 1.3         | 9 GB     | 13 N |   |
| 12212           | 止常 (EFI シ  止常 | (フート、ベージ)     | ファイル, クラッシ   | 止常(回復バーフ    | 止常 (回復八一  | アイション    止落 | 弜 (回復バ−ァ | 未割   |   |
|                 |               |               |              |             |           |             |          |      |   |
| = <del></del>   |               |               |              |             |           |             |          |      |   |
| ベーシック           |               |               |              |             |           |             |          |      |   |
| 931.39 GB       | 931.39 GB     |               |              |             |           |             |          |      |   |
| オンライン           | 未割り当て         |               |              |             |           |             |          |      |   |
|                 | 新しいスパン ボリ     | ユーム(N)        |              |             |           |             |          |      |   |
|                 | 新しいストライプ      | ボリューム(T)      |              |             |           |             |          |      |   |
| ■ 未割り当て ■       |               |               |              |             |           |             |          |      |   |
| -               | ダイナミック ディス    | クに変換(C)       | _            |             |           |             |          |      |   |
|                 | MBR ディスクに     | ੲ换(V)         |              |             |           |             |          |      |   |
|                 | プロパティ(P)      |               |              |             |           |             |          |      |   |
|                 | ヘルプ(H)        |               |              |             |           |             |          |      |   |

## 6. 未割り当てディスクの箇所を右クリックし『新しいシンプルボリューム(I)...』を左クリックします。

| 🖶 ディスクの管理          |        |           |               |               |                     |                         |           | _            |             | × |
|--------------------|--------|-----------|---------------|---------------|---------------------|-------------------------|-----------|--------------|-------------|---|
| ファイル(F) 操作(/       | A) 表示  | 示(V) ヘルプ( | H)            |               |                     |                         |           |              |             |   |
| 🦛 🏟 🖬 🚺            |        | 🗩 🖌 🖾     |               |               |                     |                         |           |              |             |   |
| ボリューム              | l      | レイアウト     | 種類            | ファイル システム     | 状態                  | 容量                      | 空き領域      | 空き領域の        | )割          |   |
| 🛲 (ディスク 0 パーティ     | (ýja Š | シンプル      | ベーシック         |               | 正常 (EFI             | 250 MB                  | 250 MB    | 100 %        |             |   |
| 💻 (ディスク 0 パーティ     | (ショ う  | シンプル      | ベーシック         |               | 正常 (回復              | 990 MB                  | 990 MB    | 100 %        |             |   |
| 💻 (ディスク 0 パーティ     | (ショ う  | シンプル      | ベーシック         |               | 正常 (回復              | 12.62 GB                | 12.62 GB  | 100 %        |             |   |
| 💻 (ディスク 0 パーティ     | (ýja j | シンプル      | ベーシック         |               | 正常(回復…              | 1.39 GB                 | 1.39 GB   | 100 %        |             |   |
|                    |        | シンフル      | ベーシック         | NTFS (BitLo   | 正常 (ブート             | 461.58 GB               | 424.18 GB | 92 %         |             |   |
|                    |        |           |               |               |                     |                         |           |              |             |   |
|                    |        |           |               |               |                     |                         |           |              |             |   |
|                    |        |           |               |               |                     | 1                       |           |              |             |   |
| ディスク 0             |        |           |               |               |                     |                         |           |              |             |   |
| 176 81 CP          | 250 1  | OS (      | C:)           | 1             | 000 140             | 12 62 68                | 1.20      | CD.          | 12.1        |   |
| 470.01 GB<br>オンライン | 250 M  | 18 461.5  | はGBNIFS(B     | ItLocker で暗   | 990 MB<br>正営 (回復パーラ | 12.62 GB<br> 正常 (回復パーティ | (いい) 正常   | GB<br>(同復パーテ | 13 N<br>土 宇 |   |
| 12212              | штац   |           | ()-1-, ()-) ) | ()(), ) ) ) ) | 正市 (回復パー)           | 山市(回復ハー)1               |           | (凹後八一)       | 木市:         |   |
|                    |        |           |               |               |                     |                         |           |              | <u> </u>    |   |
| <b>ディスク</b> 1      |        |           |               |               |                     |                         |           |              |             |   |
| ベーシック              |        |           |               |               |                     |                         |           |              |             |   |
| 931.51 GB          | 931.51 | 1 GB      |               |               |                     |                         |           |              |             |   |
| オンライン              | 未割り    | 当て        | 新しい           | シンプル ボリューム    | x(I)                |                         |           |              |             |   |
|                    |        |           | 新しい           | スパン ボリューム(1   | N)                  |                         |           |              |             |   |
|                    |        |           | 新しい           | ストライプ ボリュー    | Д. П.,.             |                         |           |              |             |   |
| ■ 未割り当て ■ こ        | プライマリ  | パーティション   |               |               |                     |                         |           |              |             |   |
|                    |        |           | プロパ           | テイ(P)         |                     |                         |           |              |             |   |
|                    |        |           | ヘルプ           | (H)           |                     |                         |           |              |             |   |

7. 新しいシンプルボリュームウィザードが表示されますので、『次へ(N) >』をクリックしてください。

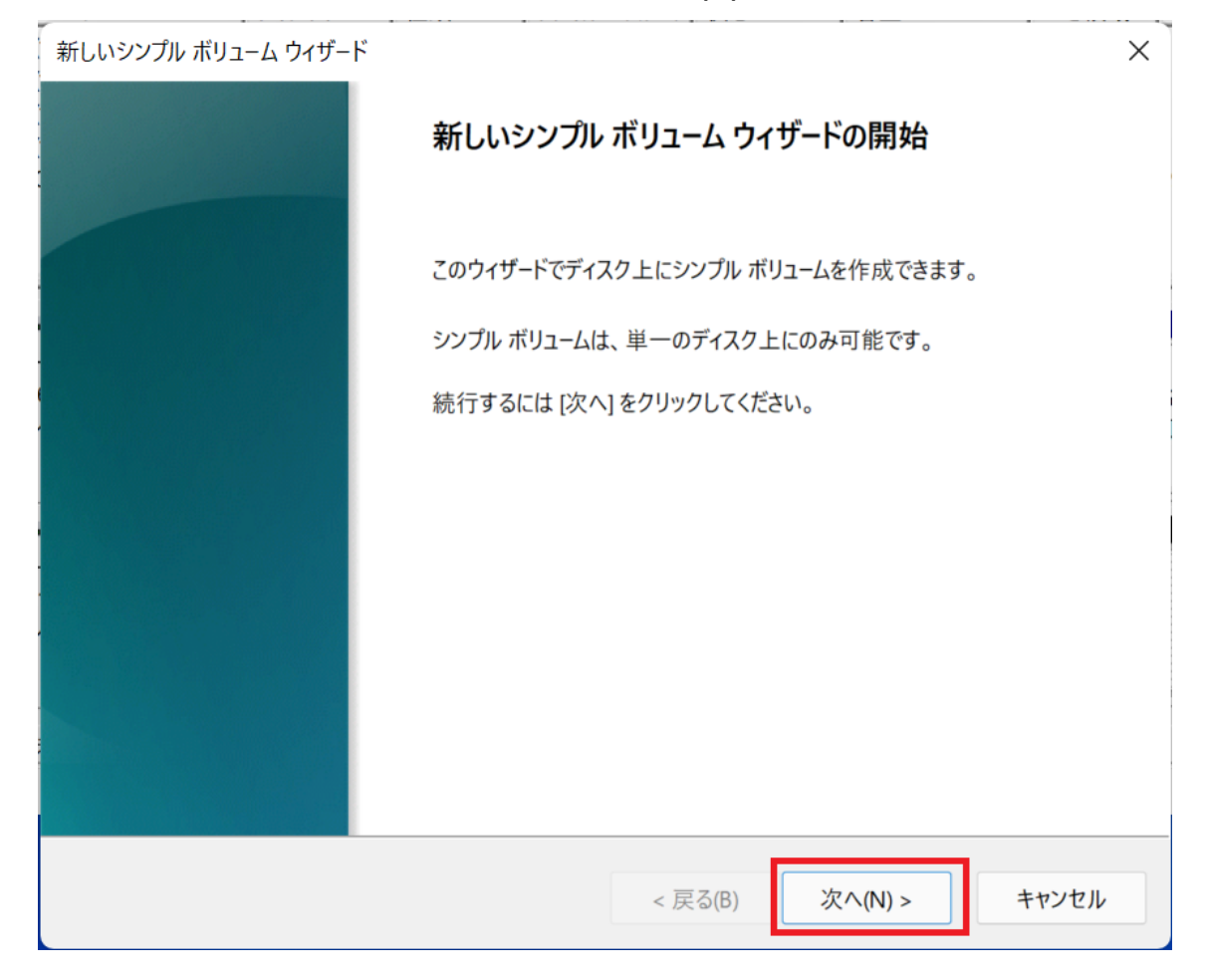

- 新しいシンプル ボリューム ウィザード ×
  ボリューム サイズの指定
  最小サイズと最大サイズの間でボリュームのサイズを選択してください。
  最小ディスク領域 (MB): 953867
  最小ディスク領域 (MB): 8
  シンプル ボリューム サイズ (MB)(S): 953867 ・

  <
- 8. ボリュームサイズの指定画面が表示されますので、そのまま『次へ(N) >』をクリックしてください。

9. ドライブ文字またはパスの割り当て画面が表示されますので、そのまま『次へ(N) > 』をクリックしてください。

| 新しいシンプル ボリューム ウィザード                                    | X                        |
|--------------------------------------------------------|--------------------------|
| <b>ドライブ文字またはパスの割り当て</b><br>アクセスを簡単にするために、ドライブ文字またはドライブ | パスをパーティションに割り当てることができます。 |
|                                                        |                          |
| ○次のドライブ文字を割り当てる(A):                                    | D ~                      |
| ○ 次の空の NTFS フォルダーにマウントする(M):                           |                          |
|                                                        | 参照(R)                    |
| ○ ドライブ文字またはドライブ パスを割り当てない(D)                           |                          |
|                                                        |                          |
|                                                        | < 戻る(B) 次へ(N) > キャンセル    |

10. パーティションのフォーマット画面が表示されます。『このボリュームを次の設定でフォーマットする(O):』 を選択してください。ファイルシステムは『exFAT』を選択してください。ボリュームラベル(V):には 『KIOXIA』を入力してください。『クイックフォーマットする(P)』にチェックが入っていることを確認し、『次 へ(N) >』をクリックしてください。

| 新しいシンプル ボリューム ウィザード                               | >                               | × |
|---------------------------------------------------|---------------------------------|---|
| <b>パーティションのフォーマット</b><br>このパーティションにデータを格納するには、最初1 | にパーティションをフォーマットする必要があります。       |   |
| このボリュームをフォーマットするかどうかを選択し<br>ださい。                  | してください。フォーマットする場合は、使用する設定を選択してく |   |
| ○ このボリュームをフォーマットしない(D)                            |                                 |   |
| ● このボリュームを次の設定でフォーマットす                            | tる(O):                          |   |
| ファイル システム(F):                                     | exFAT ~                         |   |
| アロケーション ユニット サイズ(A):                              | 既定值                             |   |
| ボリューム ラベル(V):                                     | кіохід                          |   |
| ☑ クイック フォーマットする(P)                                |                                 |   |
| □ ファイルとフォルダーの圧縮を有効                                | 力にする(E)                         |   |
|                                                   |                                 |   |
|                                                   | < 戻る(B) 次へ(N) > キャンセル           | ] |

11. 『新しいシンプルボリュームウィザードの完了』が表示されますので『完了』を押してください。

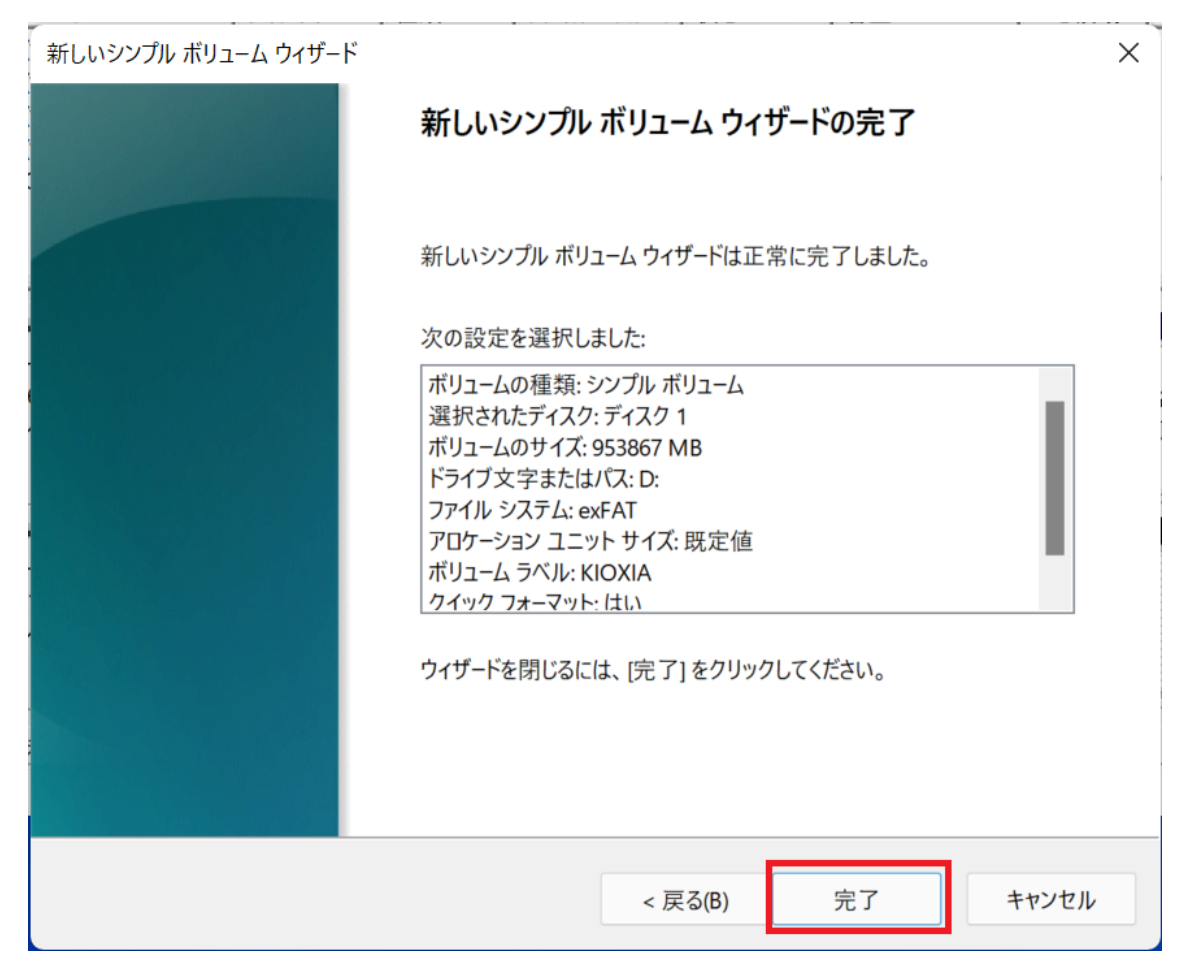

# 12.『ディスクの管理』の画面に戻ります。先ほど『未割り当て』だった部分が『KIOXIA』という名称でDドラ

イブにマウントされます。

| 🖅 ディスクの管理      |           |                |               |          |           |           | -           |      | × |
|----------------|-----------|----------------|---------------|----------|-----------|-----------|-------------|------|---|
| ファイル(F) 操作(A   | A) 表示(V)  | ヘルプ(H)         |               |          |           |           |             |      |   |
|                |           |                |               |          |           |           |             |      |   |
| ボリューム          | レイアワ      | た 種類           | ファイル システム     | 状態       | 容量        | 空き領域      | 空き領域        | の割   |   |
| 🛲 (ディスク 0 パーティ | ショ シンプ    | レ ベーシック        |               | 正常 (EFI  | 250 MB    | 250 MB    | 100 %       |      |   |
| 💻 (ディスク 0 パーティ | ショ シンプ    | レ ベーシック        |               | 正常 (回復   | 990 MB    | 990 MB    | 100 %       |      |   |
| 💻 (ディスク 0 パーティ | ショ シンプ    | ル ベーシック        |               | 正常 (回復   | 12.62 GB  | 12.62 GB  | 100 %       |      |   |
| 💻 (ディスク 0 パーティ | ショ シンプ    | ル ベーシック        |               | 正常 (回復   | 1.39 GB   | 1.39 GB   | 100 %       |      |   |
| KIOXIA (D:)    | シンプ       | ル ベーシック        | exFAT         | 正常 (プライ  | 931.50 GB | 931.49 GB | 100 %       |      |   |
| - OS (C:)      | シンプ       | ル ベーシック        | NTFS (BitLo   | 正常 (ブート  | 461.58 GB | 424.18 GB | 92 %        |      |   |
|                |           |                |               |          |           |           |             |      |   |
| == -740        |           | i .            |               |          | 1         |           |             |      |   |
| 「ディスクロ」        |           |                |               |          |           |           |             |      |   |
| 476.81 GB      | 250 MB    | 461 58 GB NTES | (Bitlocker で暗 | 990 MB   | 12.62 GB  | 1 30      | GB          | 13 N |   |
| オンライン          | 正常 (EFI シ | 正常 グート,ページ     | ブファイル、クラッシ    | 正常(回復パーラ | 正常 (回復パー  | ティション 正常  | いしてい (回復パーテ | 未割   |   |
|                |           |                |               |          |           |           |             |      |   |
|                | 1         | 1              | 1             |          | 1         |           |             | - P  |   |
| 🔤 ディスク 1       | _         |                |               |          |           |           |             |      | _ |
| ベーシック          | KIOXIA (D | ):)            |               |          |           |           |             |      |   |
| 931.51 GB      | 931.51 GB | exFAT          |               |          |           |           |             |      |   |
| 12512          | 正常 (ノフ1   | マリハーティンヨン)     |               |          |           |           |             |      |   |
|                |           |                |               |          |           |           |             |      |   |
| ■ 未割り当て ■ フ    | プライマリ パーテ | イション           |               |          |           |           |             |      |   |
|                |           |                |               |          |           |           |             |      |   |
|                |           |                |               |          |           |           |             |      |   |

13.以上でフォーマット作業は終了となります。

14.以下の手順でEXCERIA PLUS ポータブルSSDのフォーマットの状態を確認することができます。

### 15.『ディスク 1』を右クリックして『プロパティ(P)』を選択してください。

| 🖅 ディスクの管理          |                |                   |             |           |            |            | _      |      | × |
|--------------------|----------------|-------------------|-------------|-----------|------------|------------|--------|------|---|
| ファイル(F) 操作(A       | A) 表示(V) ^     | ルプ(H)             |             |           |            |            |        |      |   |
| ( <b>- - - -</b>   |                |                   |             |           |            |            |        |      |   |
| ボリューム              | レイアウト          | 種類                | ファイル システム   | 状態        | 容量         | 空き領域       | 空き領域の  | の割…  |   |
| 💻 (ディスク 0 パーティ     | ショ シンプル        | ベーシック             |             | 正常 (EFI   | 250 MB     | 250 MB     | 100 %  |      |   |
| 💻 (ディスク 0 パーティ     | ショ シンプル        | ベーシック             |             | 正常 (回復    | 990 MB     | 990 MB     | 100 %  |      |   |
| 💻 (ディスク 0 パーティ     | ショ シンプル        | ベーシック             |             | 正常 (回復    | 12.62 GB   | 12.62 GB   | 100 %  |      |   |
| 💻 (ディスク 0 パーティ     | ショ シンプル        | ベーシック             |             | 正常 (回復    | 1.39 GB    | 1.39 GB    | 100 %  |      |   |
| KIOXIA (D:)        | シンプル           | ベーシック             | exFAT       | 正常 (プライ   | 931.50 GB  | 931.49 GB  | 100 %  |      |   |
| - OS (C:)          | シンブル           | ベーシック             | NTFS (BitLo | 正常 (ブート   | 461.58 GB  | 424.18 GB  | 92 %   |      |   |
|                    |                |                   |             |           |            |            |        |      |   |
|                    |                |                   |             |           |            |            |        |      |   |
| ベーシック              |                | OS (C:)           |             |           |            |            |        |      |   |
| 476.81 GB          | 250 MB 4       | 461.58 GB NTFS (B | itLocker で暗 | 990 MB    | 12.62 GB   | 1.39       | GB     | 13 N |   |
| オンライン              | 正常 (EFI シ    〕 | 正常 (ブート, ページご     | ファイル, クラッシ  | 正常 (回復パーラ | 正常 (回復パーティ | rション    正常 | (回復パーテ | 未割   |   |
|                    |                |                   |             |           |            |            |        |      |   |
|                    | ·              |                   |             |           | 1          | 1          |        |      |   |
| <b>ディスク</b> 1      |                |                   |             |           |            |            |        |      | _ |
| ベーシック<br>021 51 CP | KIOXIA (D:)    |                   |             |           |            |            |        |      |   |
| 931.51 GB<br>オンライン | 931.51 GB exF  | AI                |             |           |            |            |        |      |   |
| 12212              | 新しいスパン ホ       | (リューム(N)          |             |           |            |            |        |      |   |
| 1.10               | 新しいストライン       | プ ボリューム(T)        |             |           |            |            |        |      | _ |
| ■ 未割り当て            | ダイナミック ディ      | スクに変換(C)          |             |           |            |            |        |      |   |
|                    | GPT ディスクに      |                   |             |           |            |            |        |      |   |
|                    |                | ~/~/*/            | _           |           |            |            |        |      |   |
|                    | プロパティ(P)       |                   |             |           |            |            |        |      |   |
|                    | ヘルプ(H)         |                   |             |           |            |            |        |      |   |

16. KIOXIA EXCERIA PLUS SCSI Disk Deviceのプロパティが開きますので、『ボリューム』タブを選択してください。

| KIOXIA E | XCERIA PLUS SCS                      | I Disk Device | ゅのプロパテ   | -1                    | ×     |  |  |  |
|----------|--------------------------------------|---------------|----------|-----------------------|-------|--|--|--|
| 全般       | ポリシー ボリュー                            | ムドライバー        | 詳細       | イベント                  |       |  |  |  |
| ÷        | KIOXIA EXCERIA PLUS SCSI Disk Device |               |          |                       |       |  |  |  |
|          | デバイスの種類:                             | ディス           | ク ドライブ   |                       |       |  |  |  |
|          | 製造元:                                 | (標準           | ディスク ド   | ライブ)                  |       |  |  |  |
|          | 場所:                                  | Bus           | Number ( | ), Target Id 0, LUN 0 |       |  |  |  |
| デバー      | raの状態                                |               |          |                       |       |  |  |  |
| μ        | このデバイスは正常に動作しています。                   |               |          |                       |       |  |  |  |
|          |                                      |               |          |                       | v     |  |  |  |
|          |                                      |               |          |                       |       |  |  |  |
|          |                                      |               |          |                       |       |  |  |  |
|          |                                      |               |          | ОК                    | キャンセル |  |  |  |

17.パーティションのスタイルが『マスターブートレコード(MBR)』に設定されています。確認できましたら『キャ ンセル』をクリックしてください。

| KIOXIA EXCERIA PLUS SCSI | I Disk Deviceのプロパティ | ×               |
|--------------------------|---------------------|-----------------|
| 全般 ポリシー ボリューム            | ム ドライバー 詳細 イベン      | ノト              |
| ディスク情報                   |                     |                 |
| ディスク:                    | ディスク 1              |                 |
| 種類:                      | ベーシック               |                 |
| 状態:                      | オンライン               |                 |
| パーティションのスタイル:            | マスター ブート レコード (MBR) |                 |
| 容量:                      | 953869 MB           | -               |
| 未割り当て領域:                 | 2 MB                |                 |
| 予約済み領域:                  | 0 MB                |                 |
| ボリューム                    |                     |                 |
| ボリューム<br>━ KIOXIA (D:)   |                     | 容量<br>953867 MB |
|                          |                     | プロパティ(R)        |
|                          |                     | OK キャンセル        |

| 18.ディスクの管理画面を右上の『×』をクリックして終っ | 了させます。 |
|------------------------------|--------|
|------------------------------|--------|

| 📅 ディスクの管理                    |           |                                         |             |          |             |           | _      |      | ×   |  |  |
|------------------------------|-----------|-----------------------------------------|-------------|----------|-------------|-----------|--------|------|-----|--|--|
| ファイル(F) 操作(A) 表示(V) ヘルプ(H)   |           |                                         |             |          |             |           |        |      |     |  |  |
|                              |           |                                         |             |          |             |           |        |      |     |  |  |
| ボリューム                        | レイアウト     | 種類                                      | ファイル システム   | 状態       | 容量          | 空き領域      | 空き領域の  | の割   |     |  |  |
| 🛲 (ディスク 0 パーティ               | ショ シンプル   | ベーシック                                   |             | 正常 (EFI  | 250 MB      | 250 MB    | 100 %  |      |     |  |  |
| 🛲 (ディスク 0 パーティ               | ショ シンプル   | ベーシック                                   |             | 正常 (回復   | 990 MB      | 990 MB    | 100 %  |      |     |  |  |
| 🛲 (ディスク 0 パーティ               | ショ シンプル   | ベーシック                                   |             | 正常 (回復   | 12.62 GB    | 12.62 GB  | 100 %  |      |     |  |  |
| 🛲 (ディスク 0 パーティ               | ショ シンプル   | ベーシック                                   |             | 正常 (回復   | 1.39 GB     | 1.39 GB   | 100 %  |      |     |  |  |
| 💻 KIOXIA (D:)                | シンプル      | ベーシック                                   | exFAT       | 正常 (プライ  | 931.50 GB   | 931.49 GB | 100 %  |      |     |  |  |
| OS (C:)                      | シンプル      | ベーシック                                   | NTFS (BitLo | 正常 (ブート  | 461.58 GB   | 424.18 GB | 92 %   |      |     |  |  |
|                              |           |                                         |             |          |             |           |        |      |     |  |  |
| i                            |           |                                         |             |          |             |           |        |      |     |  |  |
| 🔤 ディスク 0                     |           |                                         |             |          |             |           |        |      |     |  |  |
| ベーシック                        |           | OS (C:)                                 |             |          |             |           |        |      | - 1 |  |  |
| 4/6.81 GB                    | 250 MB    | 461.58 GB NTFS (B                       | itLocker で暗 | 990 MB   | 12.62 GB    | 1.39      | GB     | 13 N | - 1 |  |  |
| 17717                        | 止常 (EFI シ | 止常 (フート, ヘージ                            | リアイル、クラッシ   | 止常(回復八-7 | 山上常 (回復パーテ・ | 「ション」」止席  | (回復バーテ | 未割   | - 1 |  |  |
|                              |           |                                         |             |          |             |           |        |      | - 1 |  |  |
| === (7.7.7.1                 |           |                                         |             |          |             |           |        |      | - 1 |  |  |
| ベージック                        |           |                                         |             |          |             |           |        |      | _   |  |  |
| 931 51 GB 031 51 GB 021 51 G |           |                                         |             |          |             |           |        |      |     |  |  |
| オンライン 下学 プライマリ パーティション)      |           |                                         |             |          |             |           |        |      |     |  |  |
|                              |           | ,,,,,,,,,,,,,,,,,,,,,,,,,,,,,,,,,,,,,,, |             |          |             |           |        |      |     |  |  |
|                              | 1         |                                         |             |          |             |           |        |      |     |  |  |
| ■ 未割り当て ■ プライマリ パーティション      |           |                                         |             |          |             |           |        |      |     |  |  |
|                              |           |                                         |             |          |             |           |        |      |     |  |  |
|                              |           |                                         |             |          |             |           |        |      |     |  |  |

19.エクスプローラでPCを表示すると、EXCERIA PLUS ポータブルSSDがKIOXIA(D:)と表示されま

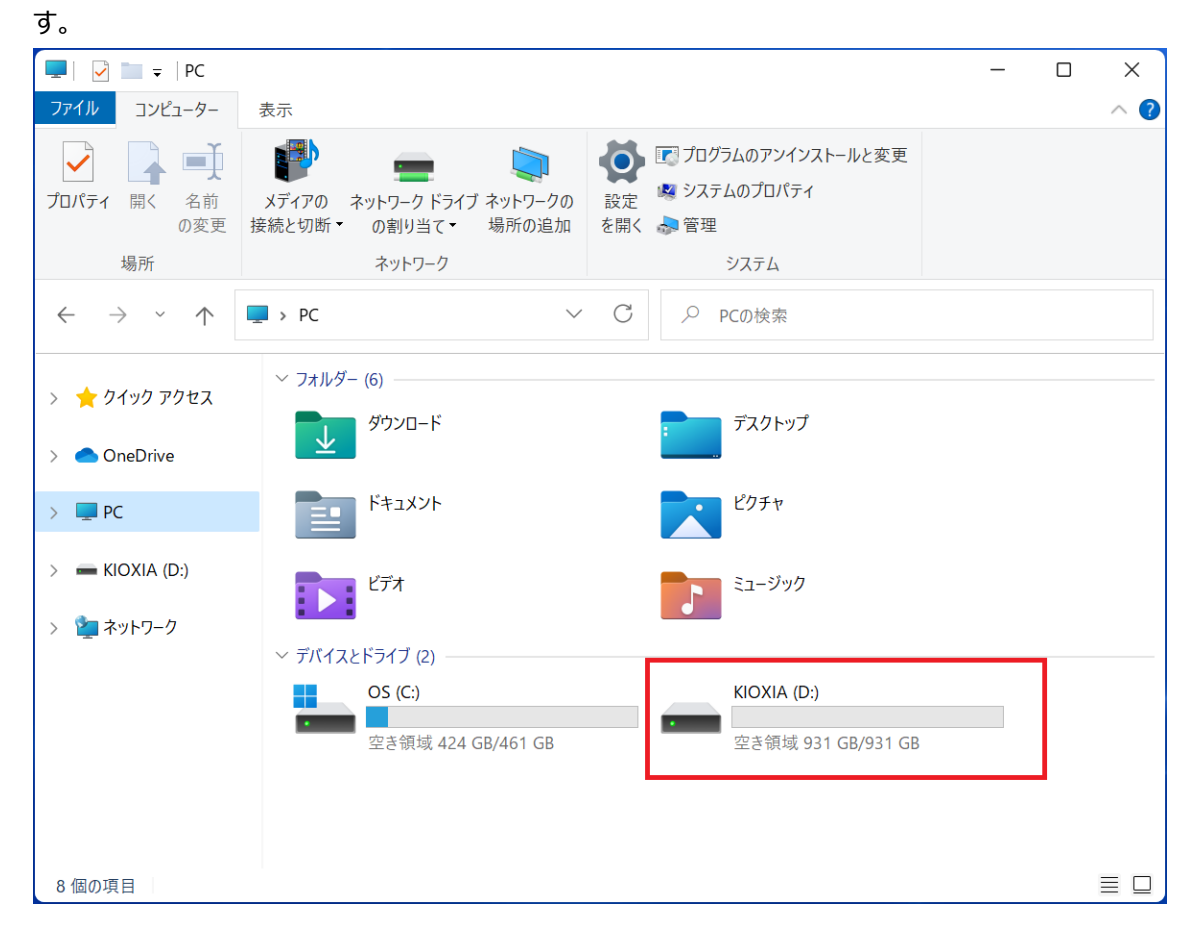